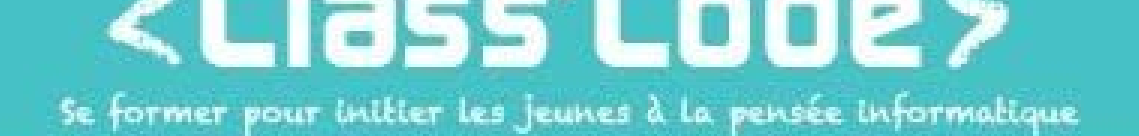

### Module 4-partie 1 chapitre 3 Créer son site web avec Thimble

#### Fiche d'identité

| Résumé de l'activité | Créer son premier site web et s'initier au HTML                                                                                                    |  |  |
|----------------------|----------------------------------------------------------------------------------------------------|--|--|
| Objectif(s)          | <ul> <li>Être capable de créer un site Web simple avec des images et des liens</li> <li>Connaître quelques balises HTML</li> <li>Comprendre l'importance des liens hypertextes</li> </ul> |  |  |

| Durée approximative<br>de l'activité | • 2h                                                                                                    |
|--------------------------------------|----------------------------------------------------------------------------------------------------|
| Participants                         | <ul> <li>10 enfants, à partir de 12 ans</li> </ul>                                                                                                    |
| Matériel nécessaire                  | <ul> <li>10 ordinateurs si possible, sinon 5 ordinateurs avec les enfants en binôme</li> <li>1 connexion Internet pour chaque ordinateur</li> <li>1 vidéo-projecteur</li> <li>Projet exemple sur Thimble "site dont vous êtes le<br/>héros" (<u>https://thimbleprojects.org/magiclily/196846/</u>)</li> </ul> |
| Préparation                          | •                                                                                                    |

| Notions liées         | Web - Réseau - HTML |
|-----------------------|---------------------|
| Lien éventuel avec le |                     |
| programme scolaire    |                     |

#### Déroulement

| 1 | Donner la consigne et expérimenter – 5'                                                                                                    |                                                                                                    |
|---|----------------------------------------------------------------------------------------------------|----------------------------------------------------------------------------------------------------|
|   | « Savez-vous ce qu'est le web ? Pourquoi<br>appelle-t-on ça le web ? Pourquoi appelle-t-on<br>ça une toile et quel rapport avec les araignées<br>? ». | <ul> <li>Installer les enfants de manière à ce qu'ils soient<br/>en situation d'écoute et d'échange (pas devant les<br/>ordinateurs allumés).</li> <li>Introduire la séance.</li> <li>Laisser les enfants échanger entre eux, en<br/>relançant avec des questions si besoin, mais sans<br/>nécessairement trancher avec des réponses<br/>précises.</li> <li>Expliquer qu'ils vont devoir créer un site Web en<br/>2 heures !</li> </ul> |

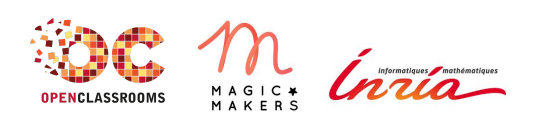

www.classcode.fr www.openclassrooms.com Tout le contenu de ce document est en Licence Creative Commons : CC BY

# <Class'Code>

| 2 | Découverte de Thimble et création de comptes – 20'        |                                                                                                    |               |
|---|-----------------------------------------------------------|----------------------------------------------------------------------------------------------------|---------------|
|   | Découvrons Thimble !                                      | <ul> <li>Demander aux enfants de s'installer s<br/>les ordinateurs, d'aller sur Thimble et<br/>de créer un compte. Les accompagnen<br/>dans les étapes de création du compte<br/>si nécessaire.</li> </ul> | sur<br>r<br>e |
|   | À quoi servent les différentes parties de l'interface ?   | <ul> <li>Explorer l'interface d'édition avec eux<br/>Leur faire modifier quelques éléments<br/>et voir les changements dans l'aperçu<br/>en temps réel.</li> </ul>                                         | (.<br>5<br>1  |
|   | "En HTML, quand on ouvre une balise, il faut la refermer" | <ul> <li>Expliquer rapidement le<br/>fonctionnement du HTML et montrer<br/>système d'auto-complétion de Thimbl</li> </ul>                                                                                  | le<br>le.     |

| 3 | Mettre des images, faire des liens – 20'                                                    |                                                                                                    |
|---|---------------------------------------------------------------------------------------------|----------------------------------------------------------------------------------------------------|
|   | Pour mettre une image, on utilise la balise <img/>                                          | Montrer comment mettre des images<br>sur une page Web. Les laisser tester.                                                                     |
|   | Pour faire un lien hypertexte, on utilise <a> </a>                                          | Montrer comment faire un lien     hypertexte. Les laisser tester.                                                                              |
|   | Pouvez-vous mettre, dans votre page, une image cliquable qui renverra vers une autre page ? | <ul> <li>Poser un défi : mettre une image<br/>cliquable qui renvoie vers un site<br/>particulier (ou une page interne au<br/>site).</li> </ul> |

| 4 | Le site dont vous êtes le héros – 60'                                    |   |                                                                                                    |
|---|--------------------------------------------------------------------------|---|----------------------------------------------------------------------------------------------------|
|   | On va maintenant créer un site "dont vous êtes le héros"                 | • | Demander à présent d'ouvrir un<br>nouveau projet, et expliquer que<br>l'objectif, pour l'heure qui suit, est de<br>créer un "site dont vous êtes le héros".               |
|   | Voici un exemple de ce que vous pouvez faire.                            | • | Montrer un exemple déjà fait<br>( <u>https://thimbleprojects.org/magiclily/</u><br><u>196846/</u> )                                                                       |
|   | À vous maintenant de créer votre propre site dont vous<br>êtes le héros. | • | Laisser les enfants créer librement leur<br>site. Leur montrer, si besoin, quelques<br>balises supplémentaires au fur et à<br>mesure ( <audio>, <br/>, <hr/>, …).</audio> |

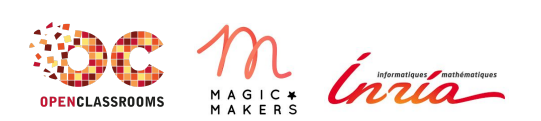

www.classcode.fr www.openclassrooms.com Tout le contenu de ce document est en Licence Creative Commons : CC BY

## <Class'Code>

| N'hésitez pas à chercher sur internet des balises HTML,<br>des feuilles de style CSS, | - | Si les enfants avancent très vite, les<br>inciter à chercher sur Internet d'autres<br>balises HTML qui pourront être utiles,<br>voire quelques lignes simples de CSS<br>pour ajouter de la couleur par exemple.<br>Sinon, leur faire publier leurs sites, et<br>imposer un nouveau défi : les sites de<br>chacun doivent renvoyer de manière<br>cohérente vers les sites des autres par<br>le biais de liens hypertextes. |
|---------------------------------------------------------------------------------------|---|----------------------------------------------------------------------------------------------------|
|                                                                                       | - |                                                                                                    |

| 5 | Conclusion                                                                               |                                                                                                    |
|---|------------------------------------------------------------------------------------------|----------------------------------------------------------------------------------------------------|
|   | <ul> <li>« La séance est passée très vite ! »</li> </ul>                                 | <ul> <li>Prendre le temps de publier les projets,<br/>de les projeter (ou de les montrer) et de<br/>les commenter (de manière<br/>bienveillante !).</li> </ul>                                                                 |
|   | <ul> <li>Qu'est-ce que j'ai appris ?</li> <li>Qu'est-ce qui était difficile ?</li> </ul> | <ul> <li>Permettre aux enfants d'exprimer ce<br/>qu'ils ont pensé de l'atelier, de poser<br/>des questions, etc.</li> <li>Leur expliquer ce qu'ils vont faire<br/>pendant la séance suivante, le cas<br/>échéant :)</li> </ul> |

| Pour aller plus loin |  |  |
|----------------------|--|--|
|                      |  |  |
|                      |  |  |
|                      |  |  |

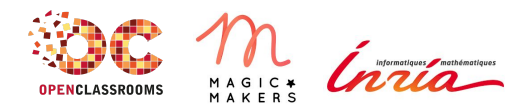

www.classcode.fr www.openclassrooms.com Tout le contenu de ce document est en Licence Creative Commons : CC BY